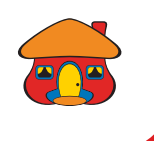

### Conozca cómo **crear su Cuenta** DaviPlata

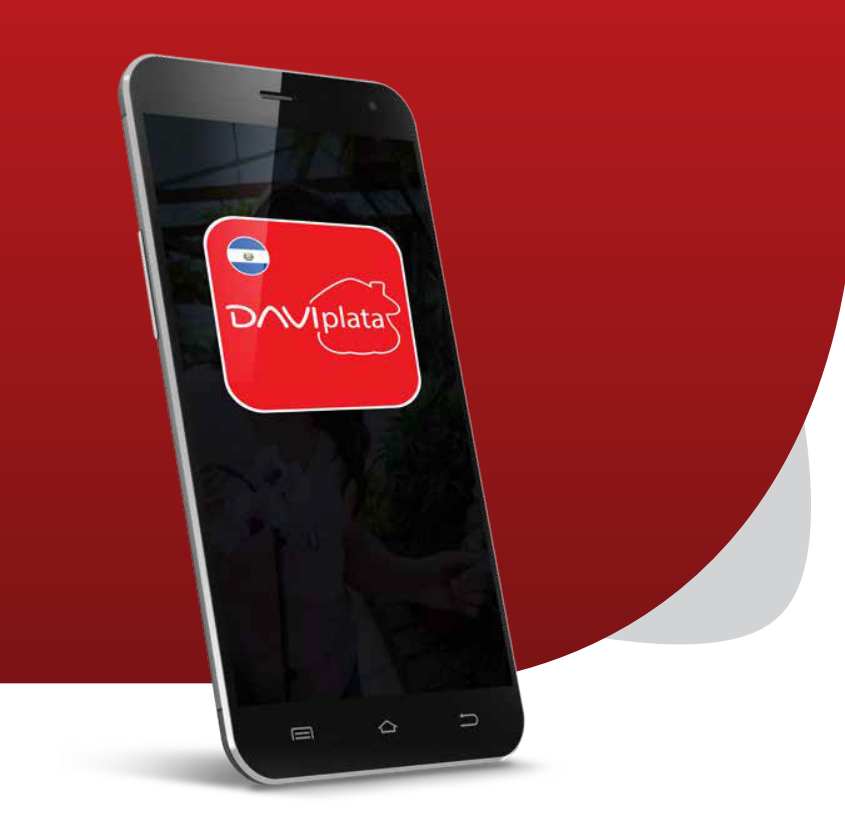

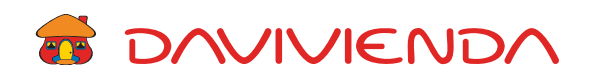

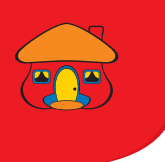

### Descargue la App DaviPlata El Salvador desde su Play Store o App Store.

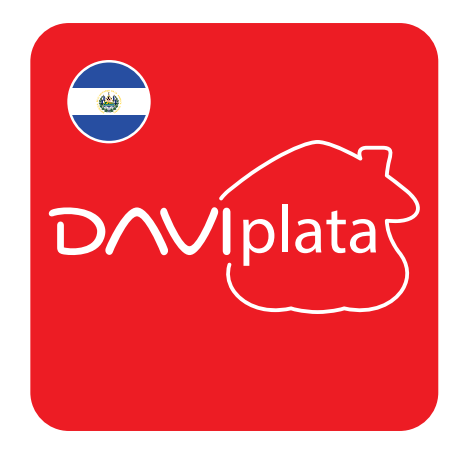

Al ingresar, presione *"Nuevo Registro"*. Lea detenidamente las indicaciones y presione *"Continuar"*.

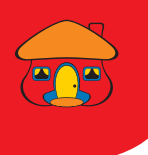

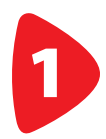

Escanee o digite sus datos según la App se lo indique.

Si está siendo asesorado por un ejectuvo en agencia, presione "Sí", de lo contrario seleccione "No".

| . <b>.</b>                                 | 💷 2:30pm |
|--------------------------------------------|----------|
| $\equiv$ DAVIPLATA                         |          |
| Ingrese su número de DUI<br>03451719-4     |          |
| Consultar                                  |          |
| JOSÉ                                       | DANIEL   |
| LÓPEZ                                      | PÉREZ    |
| ¿Esta siendo atendido por<br>un ejecutivo? |          |
| F Si                                       | No       |
| Fecha de nacimiento:                       |          |
| 05/02/1986                                 |          |
| Fecha vencimiento DUI:                     |          |
| 08/02/2024                                 |          |
| Continuar Cancelar                         |          |
| III                                        | 0 <      |

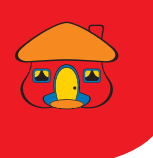

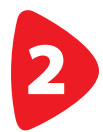

# Ingrese su número de celular y presione *"Continuar"*.

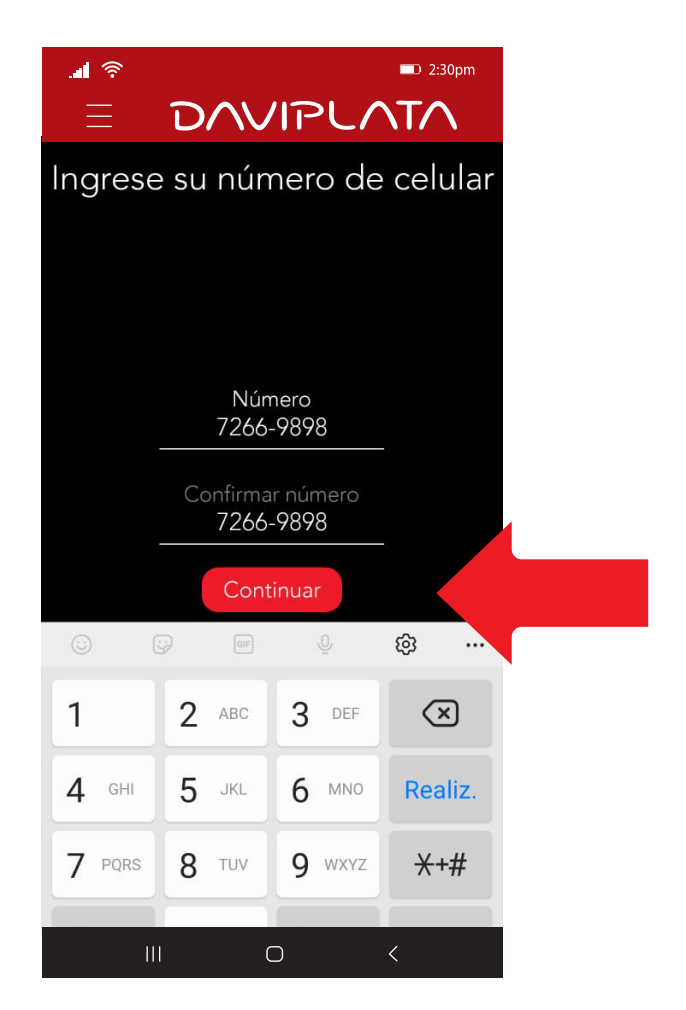

Ingrese el código de validación enviado a su celular y presione *Continuar*.

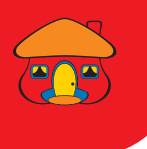

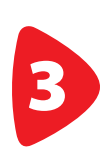

Tome las fotografías según se solicita. Recuerde tomarlas con buena iluminación. La selfie y gesto deben ser de su rostro únicamente.

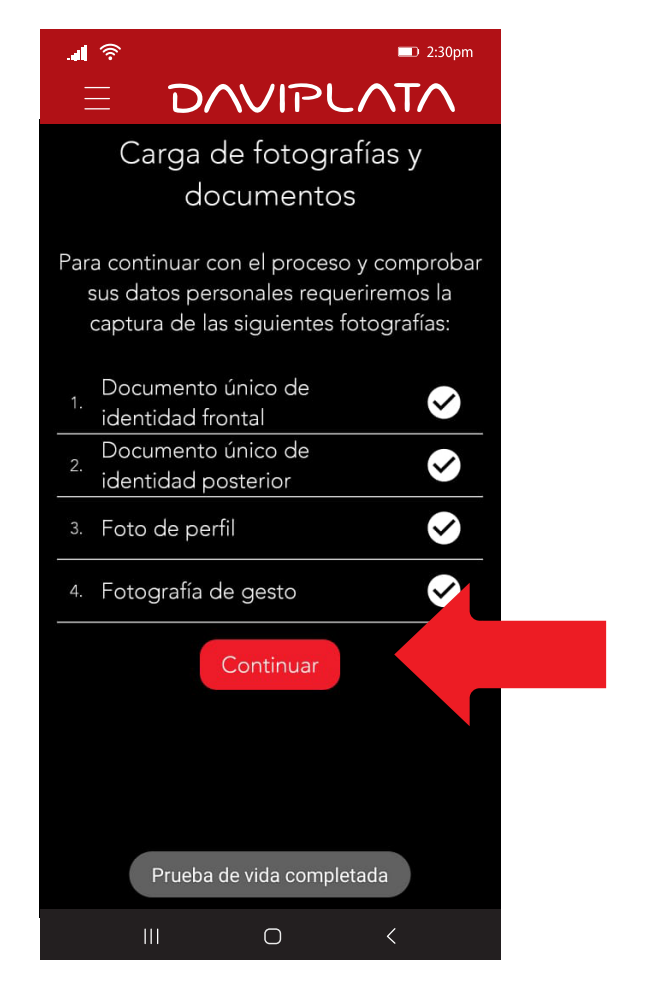

#### Al finalizar, presione Continuar.

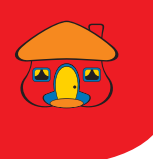

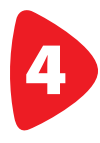

Verifique sus datos e ingrese la información complementaria y presione "Continuar".

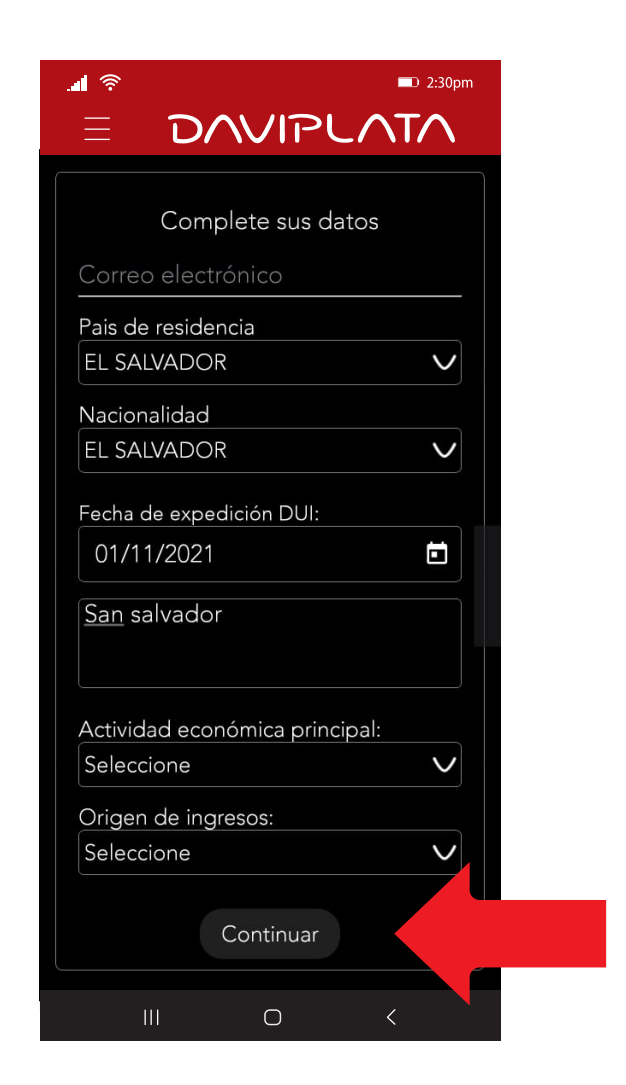

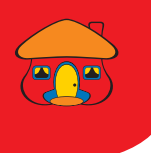

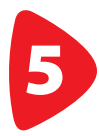

#### Lea y acepte el contrato de DaviPlata.

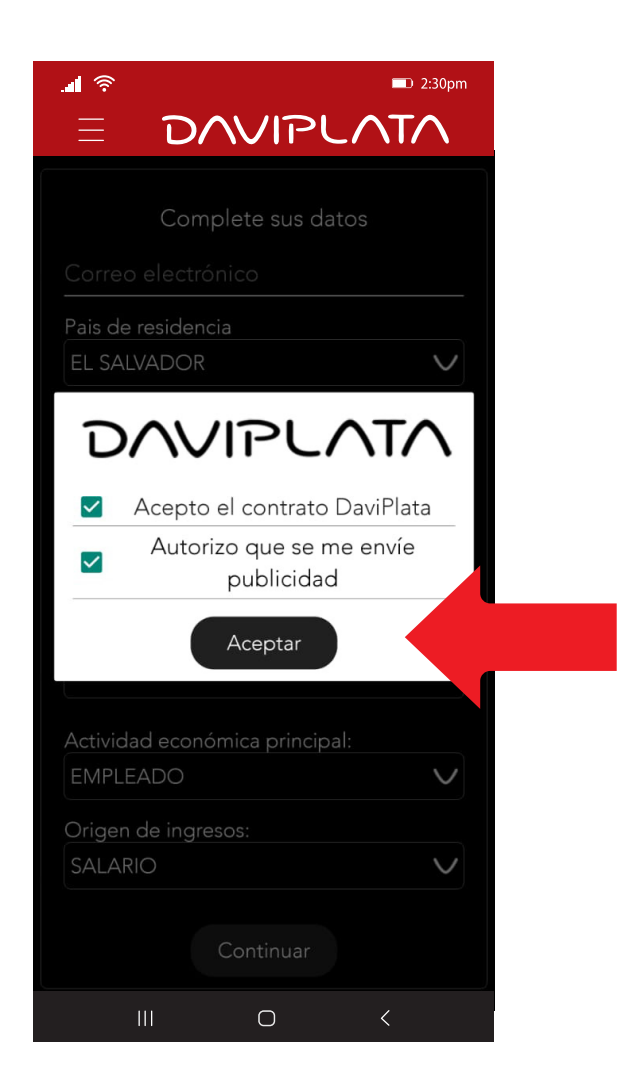

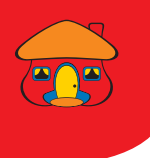

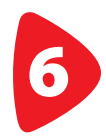

Si desea agregar beneficiarios en su cuenta presione "Sí".

Recuerde que necesitará nombre completo, fecha de nacimiento y dirección del beneficiario.

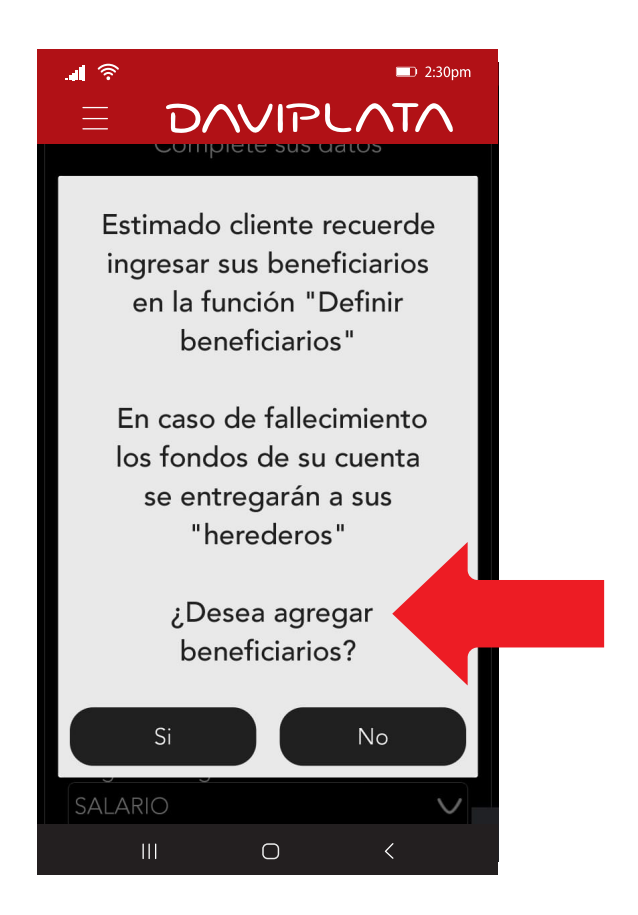

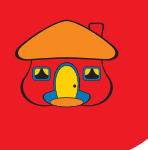

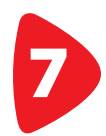

#### Su cuenta ha sido activa exitosamente.

Recibirá un código de validación, el cual debe ingresar para asignar su contraseña.

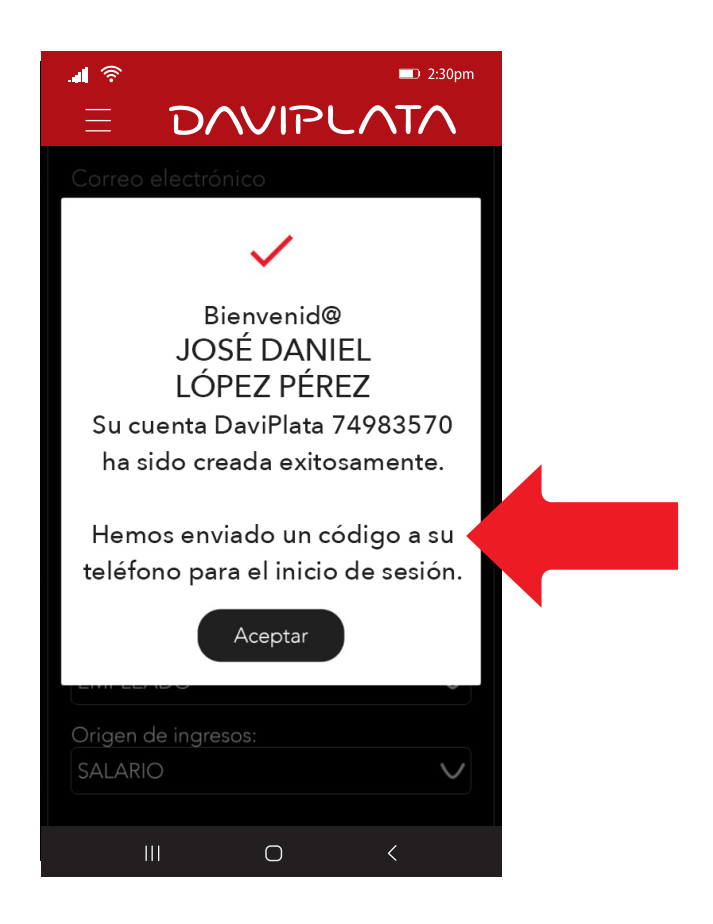

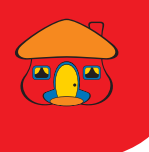

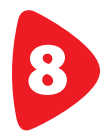

# Lea detenidamente las indicaciones para colocar su contraseña.

# Escriba su contraseña y presione *"Aceptar"*.

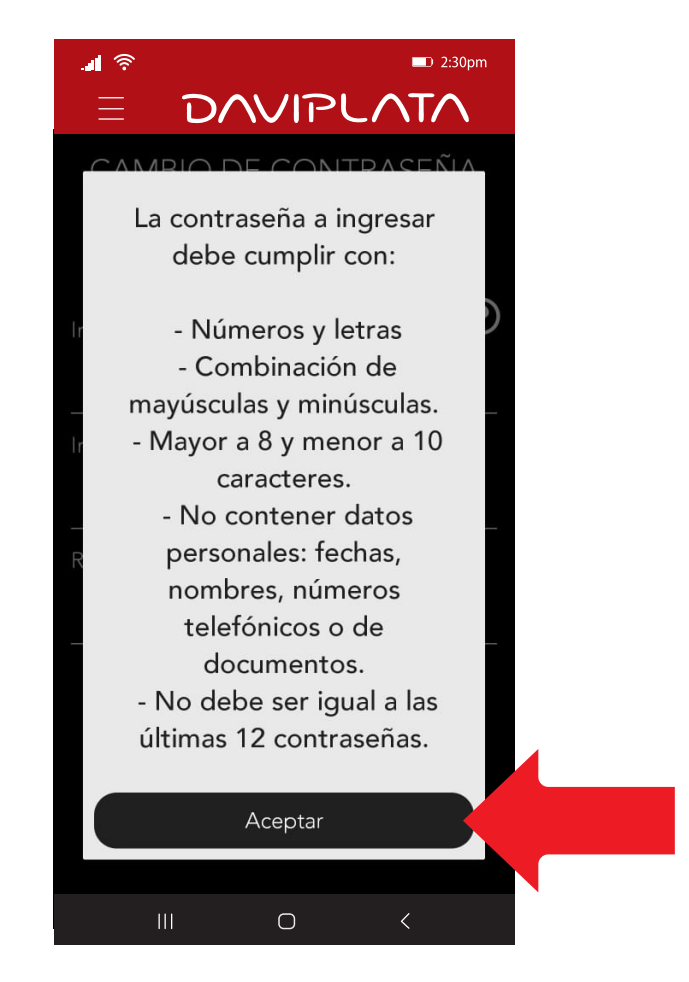

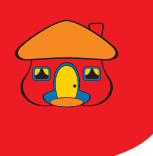

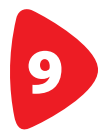

#### ¡Listo! Ya puede usar su cuenta DaviPlata.

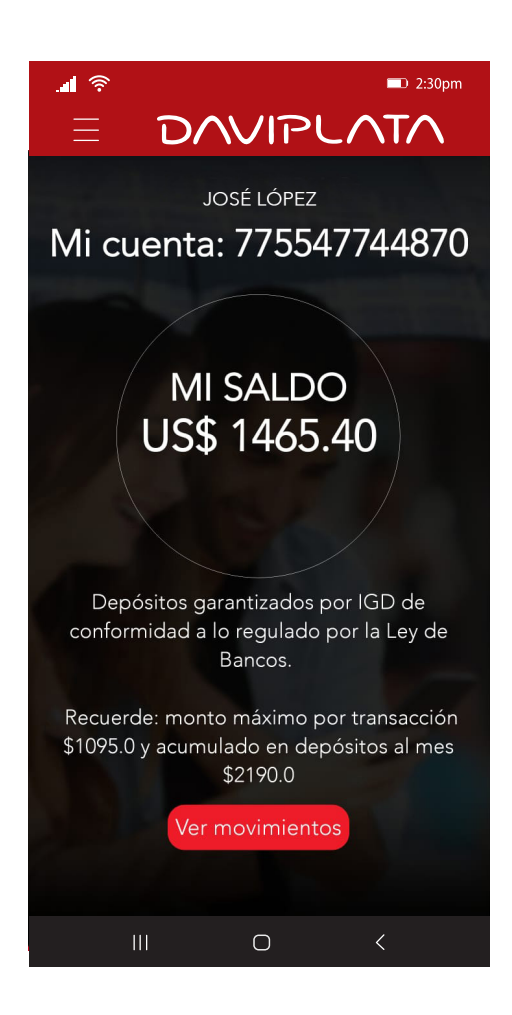

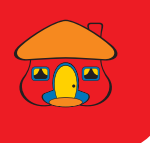

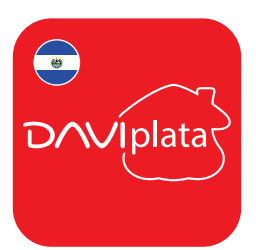

### BENEFICIOS DE SU CUENTA DAVIPLATA

- Cuenta 100% digital y sin costo de apertura
- 4 retiros gratis al mes sin tarjeta en Cajeros Automáticos Davivienda
- Puede realizar transferencias a cuentas DaviPlata, Davivienda y otros bancos
- Transferencias y Pagos QR en comercios afiliados a Banco Davivienda y Banco Agrícola.
- El número de cuenta DaviPlata es su mismo número de celular.

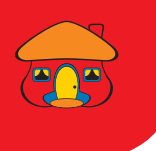

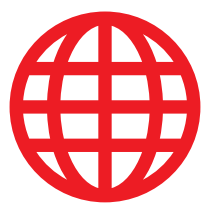

### Navegación GRATIS en la App DaviPlata con todas las compañías telefónicas.

Banco Davivienda le da navegación GRATIS para que no gaste sus datos al usar la aplicación.

Aplica solo para hacer uso de la aplicación, no para su descarga.

Para mayor información: 2556-2999.

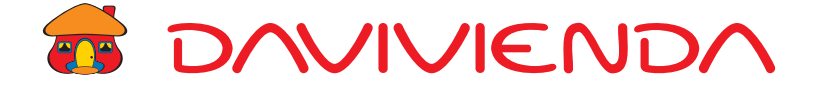